# 中華基金中學

## **The Chinese Foundation Secondary School**

# 更改學校賬戶密碼指引

#### **Note for Changing Password of School Account**

中文版教學......2

Tutorial.....7

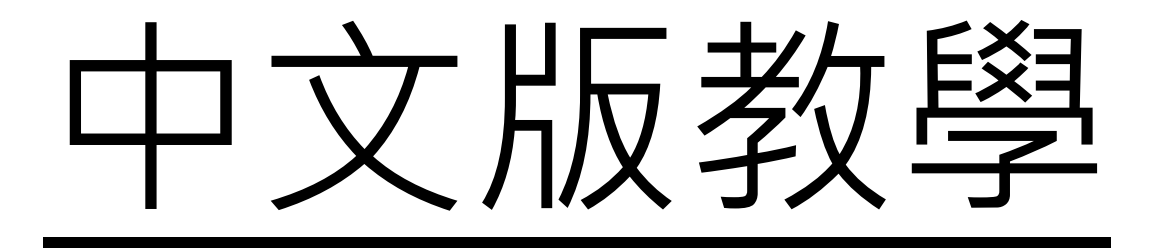

#### 更改密碼方法

本校採用跨網站單一登入系統 (Single sign-on)。學生只需使用一組 電郵地址和密碼便能登入不同電子學習平台。如要更改密碼,請跟 從以下指引完成。

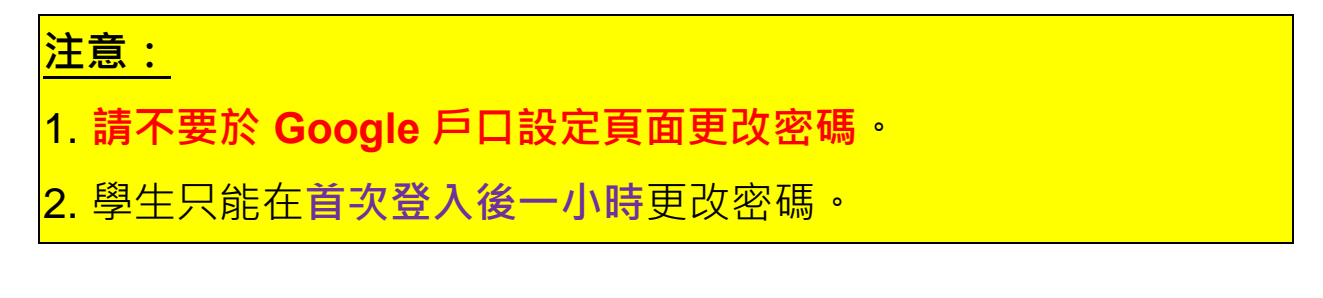

1. 於學校網頁 (http://www.cfss.edu.hk) 按「CFSS 電子系統」。

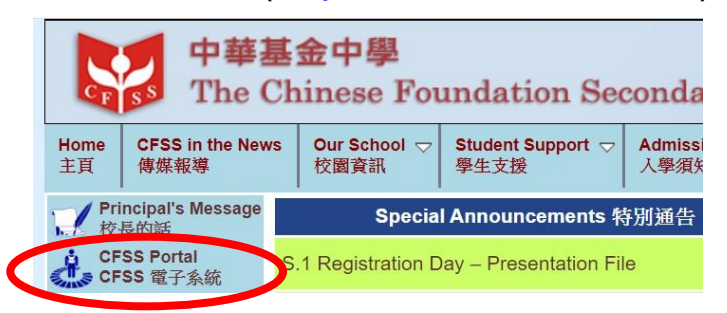

2. 輸入電郵地址和密碼,然後按「登入」。

| 中華基金中學<br>The Chinese Foundation Secondary School |                                    |
|---------------------------------------------------|------------------------------------|
| Sign in with CFSS ID / e-mail account             | 1<br>電郵地址 (例如:20xxxxxx@cfss.edu.hl |
| someone@cfss.edu.hk                               | 2                                  |
| 密碼 ◀<br>□ 讓我保持登入                                  | 密碼                                 |
| 人登                                                |                                    |

3. 在 CFSS Portal 電子系統按「Services」 按鈕。

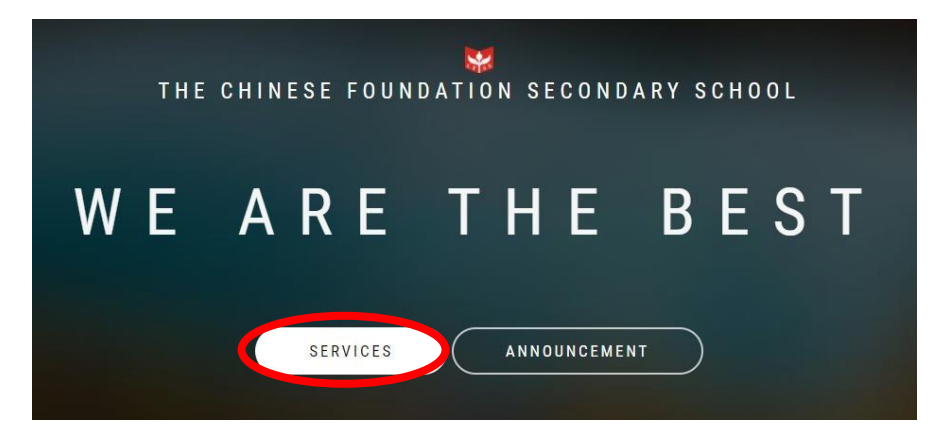

4. 在 services 目錄下,選擇「Facility」。

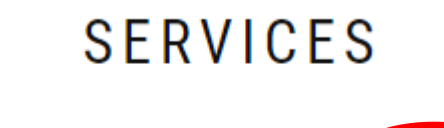

FACILITY

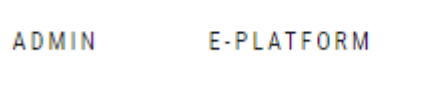

5. 按「Office 365」 按鈕。

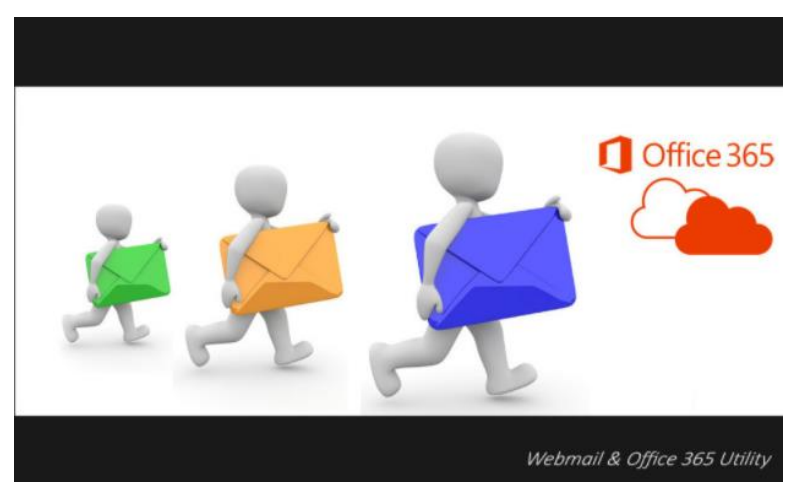

6. 按右上角帳戶圖示,然後選擇我的帳戶。

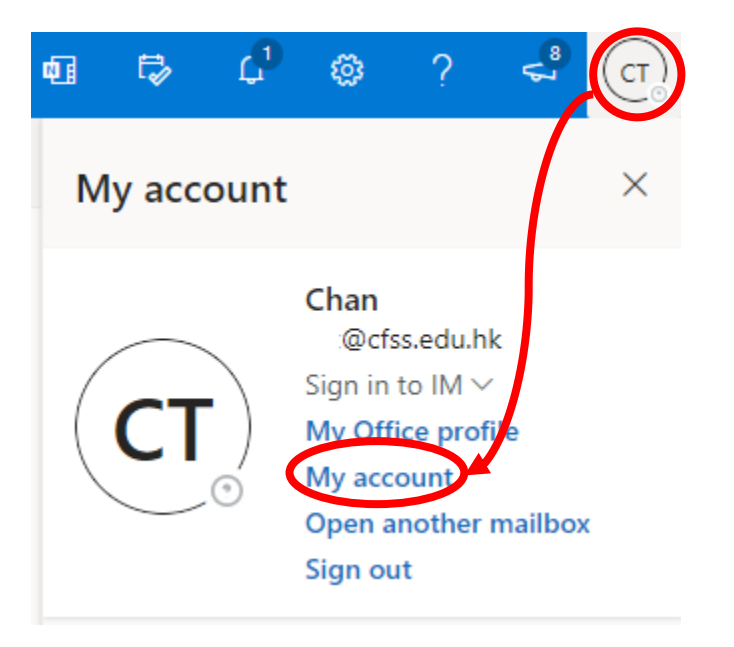

7. 按更改密碼。

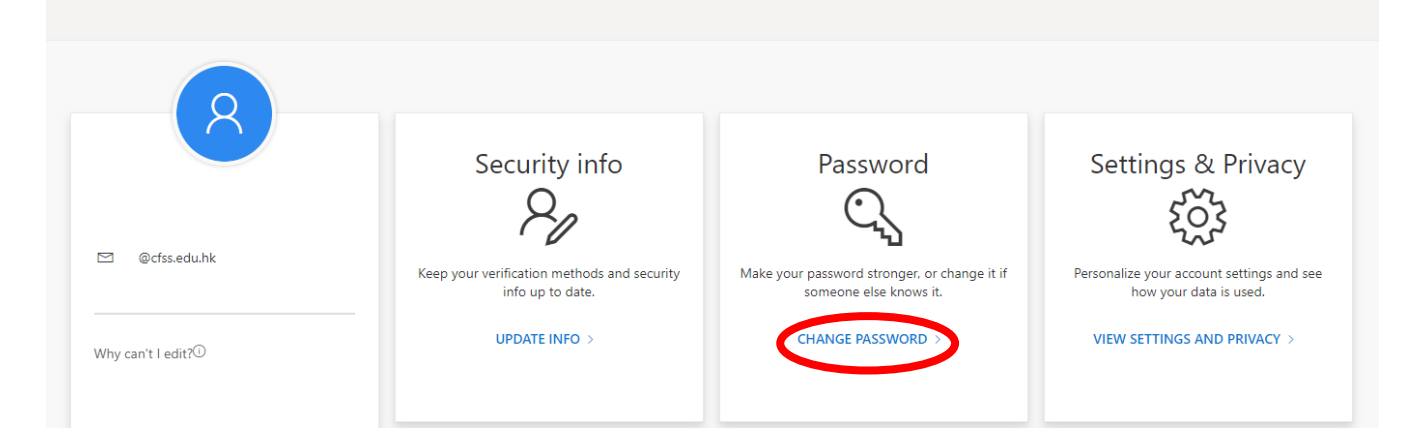

#### 8. 請輸入舊密碼,然後輸入新密碼再按「submit」。

| Hicrosoft                               |  |
|-----------------------------------------|--|
| change password                         |  |
| User ID<br>@cfss.edu.hk<br>Old password |  |
| Create new password                     |  |
| Confirm new password                    |  |
| submit cancel                           |  |

# **Tutorial**

### Method of Changing Password

Single sign-on System is adopted in our campus. Students only have to use one set of e-mail account and password to access different e-learning platforms. To change the account password, please complete the following steps:

#### Notes:

- 1. DO NOT change your password in the Google account settings page.
- 2. Students can change their password **ONE HOUR after the first log in**.
- 1. Press "CFSS Portal" in our school web site (<u>http://www.cfss.edu.hk</u>).

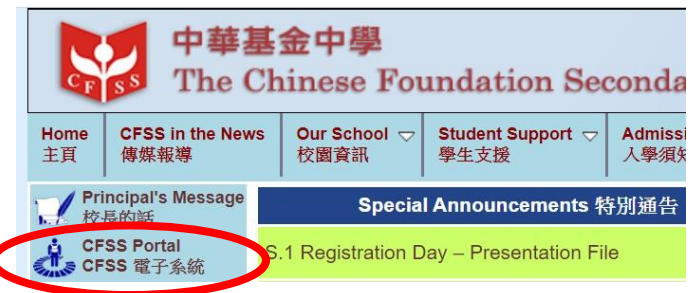

2. Enter the e-mail address and password provided, and then press "Sign In"

| 中華基                                             |                      |
|-------------------------------------------------|----------------------|
|                                                 | 1                    |
| Sign in with CESS ID / e-mail account           | Student e-mail addre |
|                                                 |                      |
| komeone@cfss.edu.hk                             |                      |
| someone@cfss.edu.hk                             | 2<br>Password        |
| someone@cfss.edu.hk  Password Keep me signed in | 2<br>Password        |

3. Press the "Services" button in CFSS Portal.

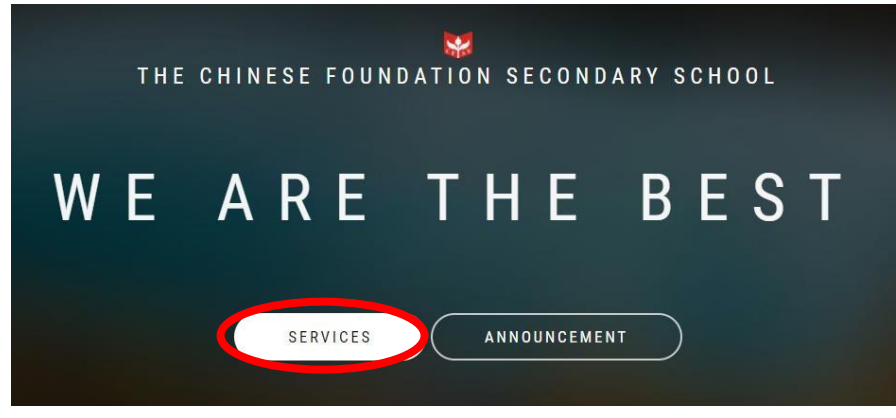

4. Select "I.T.S." under "Facility" category.

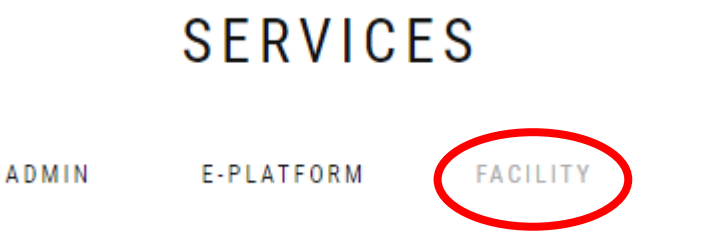

5. Press the "Office 365" button.

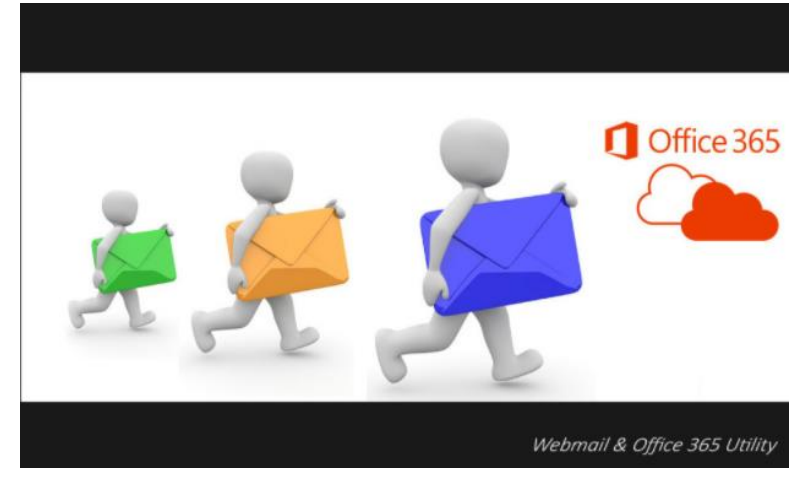

6. Click the account icon in the upper right corner, and then click "My account".

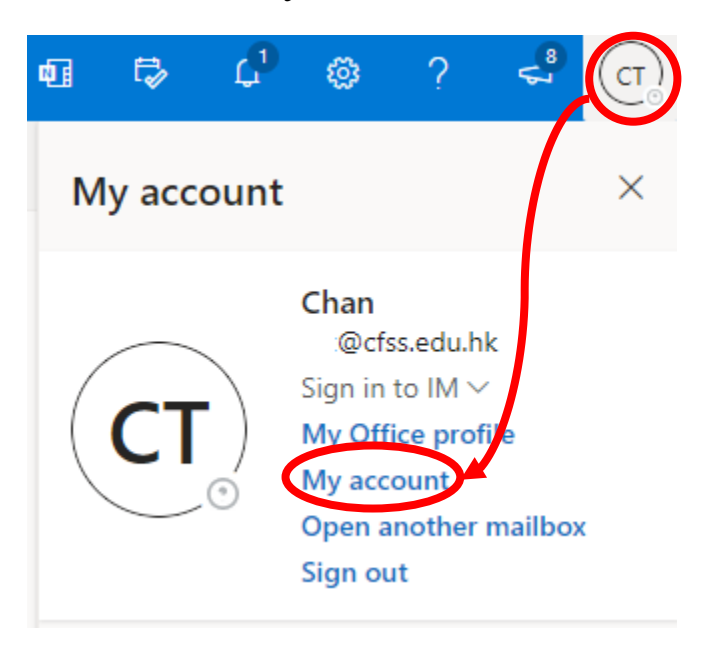

#### 7. Press change password.

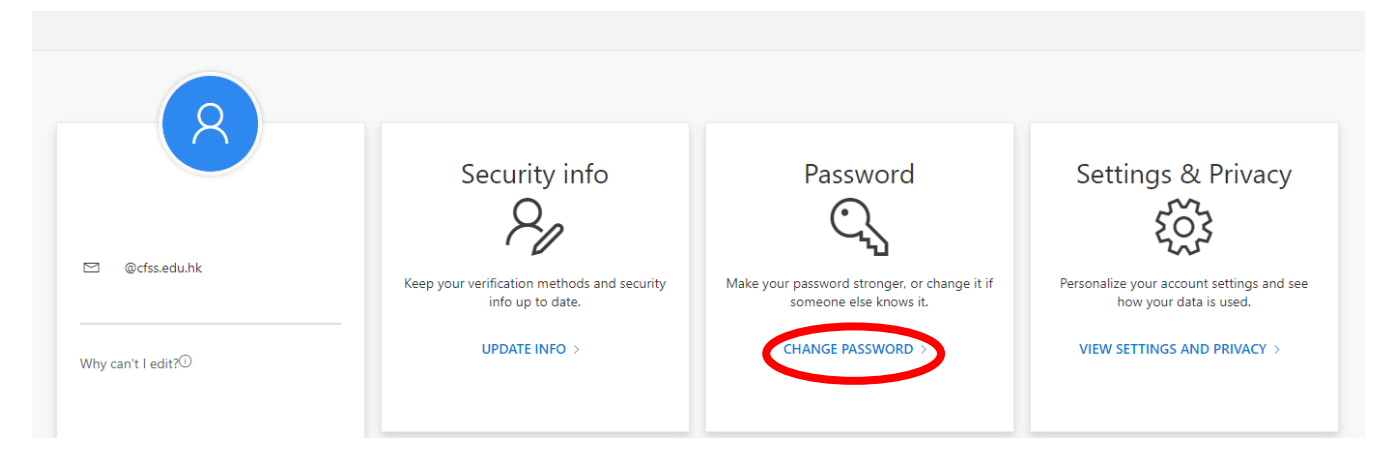

8. Please type your old password and new password and then click submit button for change password  $\,^{\circ}$ 

| Microsoft                               |
|-----------------------------------------|
| change password                         |
| User ID<br>@cfss.edu.hk<br>Old password |
| Create new password                     |
| Confirm new password                    |
| submit cancel                           |